## Installation troubleshooter

Don't forget! The addin file must be stored in a permanent location such a: C:\Users\YOURNAME\Documents Don't leave it in the Downloads folder!

- $\equiv$  Unblock files downloaded from internet
- $\equiv$  Enable macros
- = Enable Trusted Locations
- $\equiv$  Update the addin

## Unblock files downloaded from internet

| CheckWebConnect V2.xlsm                                                                                                    |                                                                                               | a <sup>*</sup> myAdd-In.xlam Properties                                                                                                    |  |
|----------------------------------------------------------------------------------------------------|-----------------------------------------------------------------------------------------------|----------------------------------------------------------------------------------------------------|--|
| 🔁 cpa.xlsm                                                                                                    |                                                                                               | General Security Details Previous Versions                                                                                                    |  |
| Image: Standard Standard S | 1<br><u>Open</u><br>ⓒ Import to Grammarly<br>♡ Scan<br>♡ Shred<br><u>Ú</u> Share<br>Open with | myAdd-In xlam     Type of file:   Microsoft Excel Add-In (xlam)     Opens with:   Image: Change in the second second |  |
| nt-click on it                                                                                                    | Give access to >   Restore previous versions >   Send to >                                    | Created:     25 February 2018, 21:10:28       Modified:     25 February 2018, 21:10:18       Accessed:     25 February 2018, 21:10:28                                                                                                    |  |
|                                                                                                    | Cut<br>Copy<br>Create shortcut<br>Delete                                                      | Attributes: Read-only Hidden Advanced<br>Security: This file came from a Computer and might and the Unblock help protect this computer.                                                                                                    |  |
| 2                                                                                                    | Properties                                                                                    |                                                                                                    |  |

- 1) Locate the addin file, right-click on it
- 2) Go to Properties...
- 3) Check the box "Unblock"
- 4) Click on OK

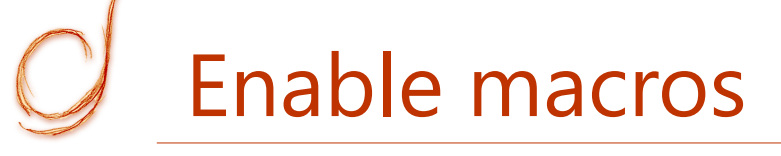

- $\equiv$  The addin is 100% macros!
- $\equiv$  Enable macros if ever you see messages like these:

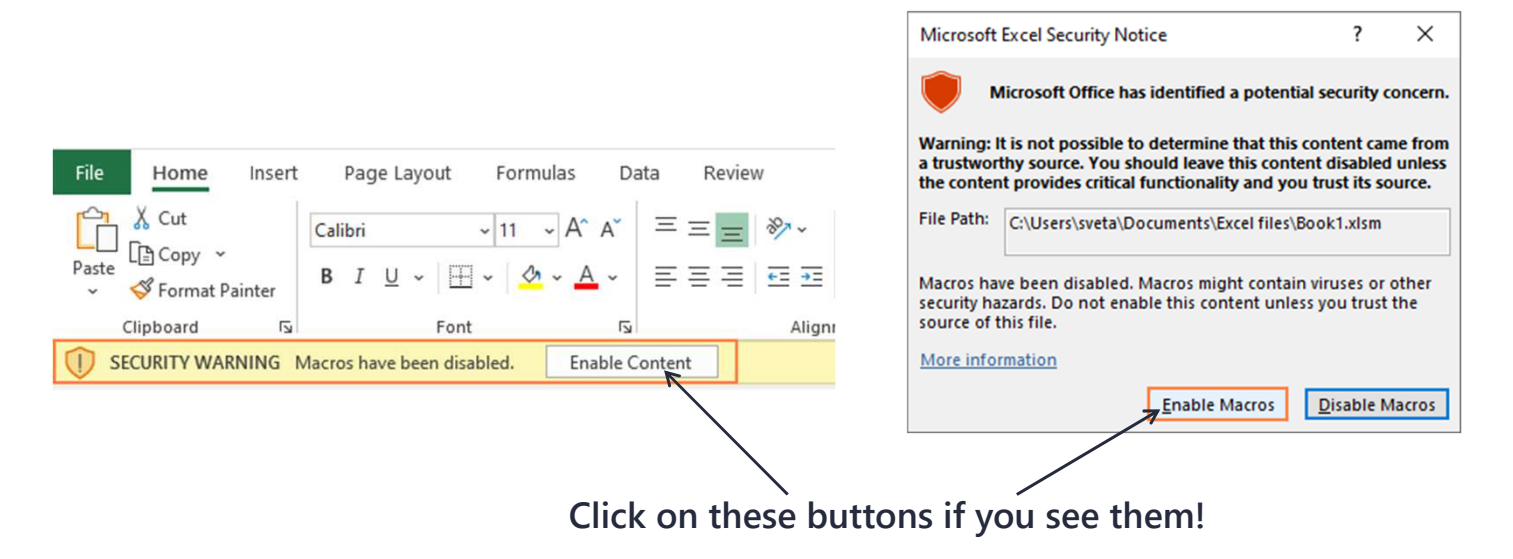

## **Enable Trusted Locations**

| Trusted Publishers      | Trusted Locations           |                                                                    |                    |
|-------------------------|-----------------------------|--------------------------------------------------------------------|--------------------|
| Trusted Locations       |                             |                                                                    |                    |
| Trusted Documents       | Warning: All these location | is are treated as trusted sources<br>on make sure that the new loc | ation is secure.   |
| T                       | Path                        | Description                                                        | Date Modified -    |
| Trusted Add-in Catalogs | User Locations              | Description                                                        | Dutembulled        |
| Add-ins                 | C:\ce\Root\Templates\       | Excel default location: A                                          |                    |
| ActiveX Settings        | C:\coft\Excel\XLSTART\      | Excel default location: U                                          |                    |
|                         | C:\\@ffice16\XLSTART\       | Excel default location: E                                          |                    |
| Macro Settings          | C:\icrosoft\Templates\      | Excel default location: U                                          |                    |
| Protected View          | C:\Office16\STARTUP\        | Excel default location: O                                          | -                  |
| riotected view          | Path: C:\Prog               | ram Files (x86)\Microsoft Offic                                    | ce\Root\Templates\ |
| Message Bar             | Description: Excel de       | efault location: Application Ter                                   | nplates            |
| External Content        |                             |                                                                    |                    |
|                         | Date Modified:              |                                                                    |                    |
| File Block Settings     | Sub Folders: Alloyed        | d                                                                  |                    |
| Privacy Options         |                             | Add new location <u>R</u> em                                       | ove <u>M</u> odify |
|                         | Allow Trusted Locations     | on my network (not recomm                                          | ended)             |
| Form-based Sign-in      |                             |                                                                    |                    |

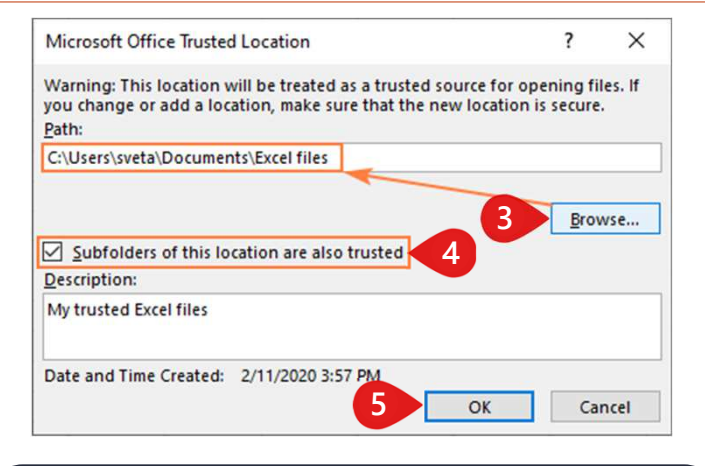

In Excel, click on Files... Options. Then:

- 1) Click on Trusted Locations
- 2) Click on Add new location...
- 3) Click on Browse and select the folder where the addin file is located
- 4) Check the box concerning subfolders
- 5) Click on OK to close all windows

## Update the addin

Please visit our website to see
if a newer version is available:

www.difference-gcs.com/en/addin

 If yes, close all Excel windows.
Then download and overwrite the addin file (you may need to unblock it again)

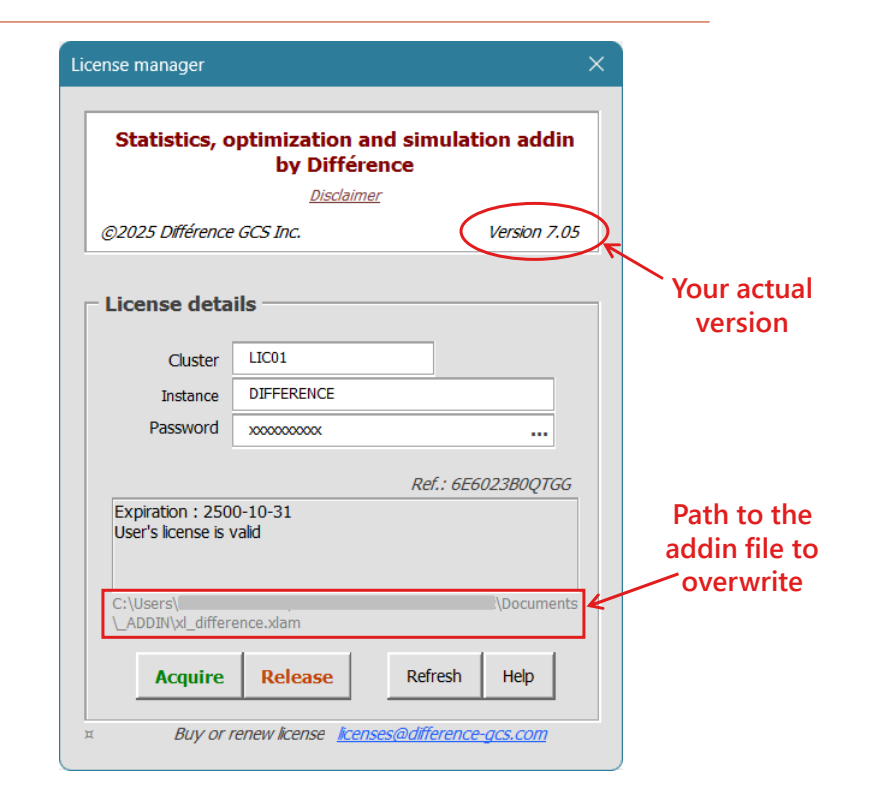